# 联运通海运物流电商平台 进口费用结算操作手册

### 注意事项:

推荐使用谷歌浏览器,如果用 IE 请升级到 IE8

# 一、 结算中心网址

https://js.cn.emiratesline.com/

账号注册 

通过结算中心办理进口费用结算时账号需要自己注册,流程如下:

2.1 打开结算中心网站

| 8   | 登录        |     |
|-----|-----------|-----|
|     | ▲ 用户名     |     |
| ¥ 🛋 | 4. 密码     |     |
|     | 验证码 0220  |     |
|     | □记住用户名 忘记 | 密码? |
| НК  | 登录 注册     |     |
| HK  |           | 24  |

### 2.2 点击注册按钮,进入账号注册页面

| 衫 结算系统   联运通电商平台 |          |                     | 海运费用结算   |
|------------------|----------|---------------------|----------|
|                  |          |                     |          |
| 注册公共账号           |          |                     | 使用已有账号登录 |
| 账户               |          | *                   |          |
| 密码               |          | ×                   |          |
| 确认密码             |          | *                   |          |
| 真实姓名             |          | *                   |          |
| 公司名称             |          | *                   |          |
| 联系电话             |          | *                   |          |
| 注册邮箱             |          | example@example.com |          |
| 验证码              |          | * 获取验证码             |          |
|                  | □ 同意服务协议 |                     |          |
|                  | 注册       | 返回登录                |          |
|                  |          |                     |          |

**2.3** 注册页面均为必填信息,注册验证码发送到邮箱,补充完整信息,勾选服务协议输入验证码即可完成账号注册。

| 衫 结算系统   联运通电商平台 | Ì                |                | 海运费用结算   |
|------------------|------------------|----------------|----------|
|                  |                  |                |          |
| 注册公共账号           |                  |                | 使用已有账号登录 |
| 验证码已发送至          | [373( q.com]     |                | ×        |
| 账户               | eslaccount       | *              |          |
| 密码               |                  | *              |          |
| 确认密码             |                  | *              |          |
| 真实姓名             | 进口业务             | *              |          |
| 公司名称             | 联酋船舶代理 (深圳) 有限公司 | *              |          |
| 联系电话             | 138001380000     | *              |          |
| 注册邮箱             | 3 @qq.com        | *              |          |
| 验证码              |                  | * 重新获取验证码(295) |          |
|                  | 同意服务协议<br>注册     | 返回登录           |          |

2.4 注册完成,点击返回登录,回到网站首页。

| 衫 结算系统 🛛 联运通电商平台 |                  | 海运费用结算   |
|------------------|------------------|----------|
|                  |                  |          |
| 注册公共账号           |                  | 使用已有账号登录 |
| ¥                | 恭喜您,已经注册成功。<br>☞ |          |

# 三、 登录系统

使用注册的账号密码登录系统后,菜单界面如下。

| (2) 结算 | 系统 联运通电商平台     |
|--------|----------------|
| 首页     |                |
| 账户     | eslaccount     |
| 邮箱     | 37 1q.com      |
|        |                |
| 姓名     | 进口业务           |
| 公司名称   | 联酋船舶代理(深圳)有限公司 |
| 手机     | 138001380000   |
|        | 保存             |
|        |                |
|        |                |
|        |                |

# 四、 补充账号基本资料

| の習       | <b>示</b> 」     |   |
|----------|----------------|---|
| 进口业务 🔻 🗧 | 客户信息 🔻         |   |
| 首页       | 收件地址           |   |
| 账户       | 开票信息           |   |
|          | 邮箱信息           |   |
| 田内村田     | 基本信息           |   |
|          | 1%以出的          |   |
|          |                | / |
| 姓名       | 进口业务           |   |
| 公司名称     | 联酋船舶代理(深圳)有限公司 | 3 |
| 手机       | 138001380000   |   |
|          |                |   |
|          | 保仔             |   |

在客户信息菜单下,分别对应有,收件地址、开票信息、邮箱信息、基本信息、修改密码几 项功能。

4.1 收件地址维护

收件地址主要用于维护,纸质发票邮寄的接收地址,维护一次后,在申请开发票的时候 可以选择。

收件地址

| 收件人姓名  |         | (必填)   |        |      |      |      |    |
|--------|---------|--------|--------|------|------|------|----|
| 所在省市   | 请选择省    | ~      | 请选择市   | ~    | (必填) |      |    |
| 详细地址   |         |        |        | (必填) |      |      |    |
| 联系电话   |         | (必填,不允 | 浒输入空格) |      |      |      |    |
| 收件公司   |         | (必填)   |        |      |      |      |    |
| 邮政编码   |         |        |        |      |      |      |    |
|        | 保存      |        |        |      |      |      |    |
| 已保存的地址 | :       |        |        |      |      |      |    |
| 收件人姓名  | UCAS-40 | us.    |        | 详细地址 | 解放编码 | 收件公司 | 擬作 |
|        |         |        |        |      |      |      |    |
|        |         |        |        |      |      |      |    |

#### 4.2 开票信息维护

该功能主要用于采集发票信息,维护好后,在申请开票时可直接选择。

📀 结算系统 🛛 联运通电商平台

首页 收件地址× 开票信息×

#### 购方客户发票信息采集

#### 此页填写的内容就是贵司收到发票时发票中的购方信息内容,请填写正确,我司不对购方信息进行核对,如果填写有误则由贵司承担一切责任!

| 发票类型   | 增值税普通发票 | ✔ (必填)         |                  |    |
|--------|---------|----------------|------------------|----|
| 发票抬头   |         |                | (必填)             |    |
| 纳税人识别号 |         | (必填,必须为15或18位) |                  |    |
| 公司地址   |         |                |                  |    |
| 公司电话   |         |                |                  |    |
| 开户银行   |         |                |                  |    |
| 人民币账户  |         |                | (此栏请填写开户行的人民币账户) |    |
| 美金账户   |         |                | (此栏请填写开户行的美金账户)  |    |
| 港币账户   |         |                | (此栏请填写开户行的港币账户)  |    |
|        | 保存      |                |                  |    |
| 已保存的开票 | 信息      |                |                  |    |
| 发票类型   |         | 发票             | 胎头               | 操作 |
|        |         |                |                  |    |
|        |         |                |                  |    |

#### 4.3 邮箱信息维护

该功能主要用户采集电子发票接收的邮箱,可以维护多个,在申请开电子发票的时候可以 选择需要接收邮箱。

| 🚯 结算系统 🛛 联运通电商平台     |            |
|----------------------|------------|
| 进口业务 ▼ 客户信息 ▼        |            |
| 首页 收件地址× 开票信息× 邮箱信息× |            |
|                      |            |
|                      |            |
| 电子发票邮箱信息采集           |            |
| 邮箱                   | (必項)       |
| 名称                   | (必填)       |
| 保存                   |            |
| 已保存的开票信息             |            |
| 名称                   | <b>邮</b> 箱 |
|                      |            |
|                      |            |
|                      |            |
|                      |            |
|                      |            |
|                      |            |

#### 4.4 基本信息维护

### 4.5 修改密码

| 🜔 结算系统 🛛 联运通电商平台 |       |    |         |
|------------------|-------|----|---------|
| 进口业务 ▼ 客户信息 ▼    |       |    |         |
| 首页 修改密码×         |       |    |         |
|                  |       |    |         |
|                  |       |    |         |
|                  |       |    |         |
|                  | 原始密码  |    | 此字段必须填写 |
|                  | 新密码   |    |         |
|                  | 确认新密码 |    |         |
|                  |       | 保存 |         |
|                  |       |    |         |
|                  |       |    |         |
|                  |       |    |         |
|                  |       |    |         |

# 五、 进口发票申请

在进口业务菜单下,选择进口发票申请,进入申请界面。

| 🜔 结算系    | ▲ 」 联运通电商平台      |
|----------|------------------|
| 进口业务 🔻 🗧 | \$P信息 ▼          |
| 进口水单上传   |                  |
| 进口发票申请   |                  |
| 山瓜谷东     |                  |
| 目小山山     | 373603017@qq.com |
|          |                  |
| 姓名       |                  |
|          | 进口亚穷             |
| 公司名称     | 联酋船舶代理(深圳)有限公司   |
| 手机       | 138001380000     |
|          | 保存               |
|          |                  |
|          |                  |
|          |                  |

提单号为必填查询条件,请输入提单号查询需要申请开票的数据。

| 3            | ) <b>结算系统</b>   联运通电商平台    |                               |       |                |                   |   |      |        |      |                   |     |      |      |      |     |       |              |      |      |       |  |
|--------------|----------------------------|-------------------------------|-------|----------------|-------------------|---|------|--------|------|-------------------|-----|------|------|------|-----|-------|--------------|------|------|-------|--|
| 进口           | 41:93 👻 🕴                  | s户信息 -                        |       |                |                   |   |      |        |      |                   |     |      |      |      |     |       |              |      |      |       |  |
| 「第四」「旧口文集中論へ |                            |                               |       |                |                   |   |      |        |      |                   |     |      | C    | 2.0  |     |       |              |      |      |       |  |
|              | 提单号                        | SZ202008210010 ESLAEESAD20219 |       | 币别             | CNY               |   | ~    | 发票     | •    | 多个发票号请用换行符隔开 支付时间 |     |      | 讨时间  | 从    |     |       |              |      |      |       |  |
|              | 月結单号         多个月结单号调用换行符绳开 |                               | 开票状态  |                |                   | ~ |      |        |      |                   | 1   |      |      | 到    |     |       |              |      |      |       |  |
|              |                            |                               | 宁符隔开  | 船名             |                   |   |      | 802    | * [  |                   |     |      | 申请时间 |      | 从   |       |              |      |      |       |  |
|              |                            | 1                             |       |                |                   |   |      |        |      |                   |     |      |      |      | 到   |       |              |      |      |       |  |
| 查询           | 申請开                        |                               |       |                |                   |   |      |        |      |                   |     |      |      |      |     |       | 第1-2个        | ,共2个 | ≮上一页 | 下一页》  |  |
|              | 船公司                        | 68                            | Nex   | 提单号            |                   |   | 1631 | 28     | 文服编号 | 支付                | INA | 支付状态 | 开意状态 | 取取方式 | 发展で | +ide  | 銄            |      | 月结单号 | 840:  |  |
|              | ESLSHA                     | ESN                           | 02024 | SZ202008210010 | (ESLAEESAD2021923 |   | CNY  | 460.00 |      |                   |     | 未付款  | 已申请  | 电子发票 |     | 2020) | /08/21 17:13 |      |      | 明祖 编辑 |  |
|              | ESLSHA                     | ESN                           | 02024 | SZ202008210010 | (ESLAEESAD2021923 |   | CNY  | 350.00 |      |                   |     | 未付款  | 未申请  |      |     |       |              |      |      |       |  |
| Tot          | al :                       |                               |       |                |                   |   |      |        |      |                   |     |      |      |      |     |       |              |      |      |       |  |
|              |                            |                               |       |                |                   |   |      |        |      |                   |     |      |      |      |     |       |              |      |      |       |  |

勾选未申请开票的数据,点击申请开票。

| 3            | 结算器                         | 系统                               | 联运通          | 电商平台     |              |              |       |       |              |      |     |                                       |                |      |      |   | 欢迎的              | :: <u>20</u> 9 | 蛾 2020    | ≢08月21日 | 退出 |
|--------------|-----------------------------|----------------------------------|--------------|----------|--------------|--------------|-------|-------|--------------|------|-----|---------------------------------------|----------------|------|------|---|------------------|----------------|-----------|---------|----|
| 进口           | 此物 🍷 🤫                      | kPitto                           | •            |          |              |              |       |       |              |      |     |                                       |                |      |      |   |                  |                |           |         |    |
| 「首次」「祖口波集中員本 |                             |                                  |              |          |              |              |       |       |              |      |     |                                       |                | c    | 2.0  |   |                  |                |           |         |    |
|              | 提单号                         | SZ202008210010JESLAEESAD20219 市別 |              | CNY      |              | ~            | ✓ 发票号 |       | 多个发票号请用换行符隔开 |      |     | 支付时间                                  |                |      |      |   |                  |                |           |         |    |
|              | 23<br>月稿单号<br>多个月结单号请用换行符稿开 |                                  | 开票状态         |          |              | ~            |       |       |              |      |     | □ □ □ □ □ □ □ □ □ □ □ □ □ □ □ □ □ □ □ |                |      |      |   |                  |                |           |         |    |
|              |                             |                                  | 船省           |          |              |              | 創び    | ĸ [   |              |      |     |                                       |                |      |      |   |                  |                |           |         |    |
|              | ~                           |                                  |              |          | 11           |              |       |       |              |      |     |                                       |                |      |      | 到 |                  |                |           |         |    |
| 查询           | <b>+</b> ю <b></b> <i></i>  | ≂)                               |              |          |              |              |       |       |              |      |     |                                       |                |      |      |   | 第1-2个,共2         | <u>۲</u>       | 上一页       | 下一页)    |    |
|              | -                           |                                  | <b>8</b> 822 | 國中發      |              |              |       | 15331 | 金級           | 交易编号 | 支付用 | 相同 支付税                                | 5 <b>开票状</b> 态 | 収留方  | a 20 | 8 | 443946           | 月始             | 94)<br>94 | #fi:    |    |
|              | ESLSHA                      | ESN                              | 02024        | SZ202008 | 210010[ESLAE | EESAD2021923 |       | CNY   | 460.00       |      |     | 未付益                                   | 已申请            | 电子发出 |      |   | 2020/08/21 17:13 |                |           | 明细 编辑   |    |
|              | ESLSHA                      | ESN                              | 02024        | SZ202008 | 210010 ESLAE | EESAD2021923 |       | CNY   | 350.00       |      |     | 未付款                                   | 未申请            |      |      |   |                  |                |           |         |    |
| Tot          | al: 350                     | 0.00                             | undefine     | ed;      |              |              |       |       |              |      |     |                                       |                |      |      |   |                  |                |           |         |    |
|              |                             |                                  |              |          |              |              |       |       |              |      |     |                                       |                |      |      |   |                  |                |           |         |    |
|              |                             |                                  |              |          |              |              |       |       |              |      |     |                                       |                |      |      |   |                  |                |           |         |    |
|              |                             |                                  |              |          |              |              |       |       |              |      |     |                                       |                |      |      |   |                  |                |           |         |    |

确认开票信息

| ◆ 結算系统 ○ 联运通电商平台                                       |     |        |      | 欢迎恕: <u>进口业务</u> 2020年08月21日 退出 |
|--------------------------------------------------------|-----|--------|------|---------------------------------|
| 进口业务 ▼ 有户信息 ▼                                          |     |        |      |                                 |
| ● 第四 注口发展申请× 公共发展申请编辑×                                 |     |        |      | c / o                           |
| 申请开票确认                                                 |     |        |      | î                               |
| 己选中的发票项:                                               |     |        |      |                                 |
| 业务单号                                                   | 服活剂 | 設金額    | 实际币制 | 实际金额                            |
| SZ202008210010[ESLAEESAD2021923                        | CNY | 350.00 | CNY  | 350.00                          |
| 総金額:                                                   |     |        | CNY: | 350.00                          |
|                                                        |     |        | USD: | 0.00                            |
|                                                        |     |        | HKD: | 0.00                            |
| 是否合并开票:                                                |     |        |      |                                 |
| ☑ 是 合并开展示例                                             |     |        |      |                                 |
| 税务认证信息:                                                |     |        |      |                                 |
| 新增税务认证信息                                               |     |        |      |                                 |
| 尊敬的客户:电子发票与纸质发票具有同等法律效力,而且可以免去取票的时间或本或邮告费用,建议您申请开电子发票。 |     |        |      |                                 |
| 发票类型:                                                  |     |        |      |                                 |
| □ 电子发票 □ 纸质发票                                          |     |        |      |                                 |
| <i>银件</i> 通信                                           |     |        |      |                                 |

### 完成开票抬头选择、发票类型选择等信息确认后,点击保存即可完成开票申请。

| 📀 结算系统 🛛 联运通电商平台                                                                                                    | eslist.ewinlu.com 显示         |        | 欢迎您: <u>进口业务</u> 2020年08月21日 通进 |        |     |  |  |  |
|----------------------------------------------------------------------------------------------------|------------------------------|--------|---------------------------------|--------|-----|--|--|--|
| 进口业务 * 寄户信息 *                                                                                                    | 你的发展中语担方成功                   |        |                                 |        |     |  |  |  |
|                                                                                                    | 志山及宗中间淀文成初                   |        |                                 |        | 0 2 |  |  |  |
| 申请开票确认                                                                                                    |                              | 确定     |                                 |        | ^   |  |  |  |
| 已选中的发票项:                                                                                                    | 1                            |        | )                               |        |     |  |  |  |
| 业务华号                                                                                                    | 設市湖                          | 数金融    | 彩刷                              | 实际金额   |     |  |  |  |
| SZ202008210010[ESLAEESAD2021923                                                                                      | CNY                          | 350.00 | CNY                             | 350.00 |     |  |  |  |
| 总金融:                                                                                                    |                              |        | CNY:                            | 350.00 |     |  |  |  |
|                                                                                                    |                              |        | USD:                            | 0.00   |     |  |  |  |
|                                                                                                    |                              |        | HKD:                            | 0.00   |     |  |  |  |
| 是否合并开票:                                                                                                    |                              |        |                                 |        |     |  |  |  |
| ☑ 是 合并开票示例                                                                                                    |                              |        |                                 |        |     |  |  |  |
| 税务认证信息:                                                                                                    |                              |        |                                 |        |     |  |  |  |
| 深圳联合国际船舶代理有限公司 - 平安银行蛇口支行编辑                                                                                          |                              |        |                                 |        |     |  |  |  |
| 新增税务认证信息                                                                                                    | NAMA AND REPORTED AND A SUB- |        |                                 |        | - 1 |  |  |  |
| 「 新聞的なアー、NSTOCAL PROBACING STOLES ( ) IEET D.C.C.C.O.L. PROBACING STOLES  を 変要  と  た の  た の  た の  た の  た の  た の  た の | Kashirilli STTNIS T diConta  |        |                                 |        |     |  |  |  |
| ■ 电子发票 □ 纸质发票                                                                                                    |                              |        |                                 |        |     |  |  |  |
| 监察提示:<br>带的使电子普遍发示的开示力和受示力重要指技发示的,可以自行打印用的很低子普通发示的版式<br>但这种效力,就未用加。就本使用现实等与很外肌关系和的增加投资源发示都可。                         | ×11.                         |        |                                 |        |     |  |  |  |
| 电子" <sup>11</sup> 次邮箱:<br>37                                                                                         |                              |        |                                 |        |     |  |  |  |
| 保存 進                                                                                                    | 31                           |        |                                 |        |     |  |  |  |

在开票申请界面,可以关注开票状态,如果申请的是电子发票,发票会自动发送到开票申请 时的邮箱。

| 3  | ) 结算剂                                   | 系统               | 联运通电          | 國平台            |                   |   |           |            |          |      |         |          | x:1043:   | 进口业务 | 2020年08月2 | 18 <u>18</u> 88 |
|----|-----------------------------------------|------------------|---------------|----------------|-------------------|---|-----------|------------|----------|------|---------|----------|-----------|------|-----------|-----------------|
| 进口 | 业务 🔻 🛛                                  | 客户信息 🝷           |               |                |                   |   |           |            |          |      |         |          |           |      |           |                 |
| 1  | 「首次」(近日決集申請水)                           |                  |               |                |                   |   |           |            |          |      |         |          |           |      |           | o 2 (           |
|    | 提单号 SZ202008210010JESLAEESAD20219<br>23 |                  | SLAEESAD20219 | 币别             | CNY 🗸             |   | 发展号       | 多个发票号请用换行符 | 隔开       | 支付时间 | 从       |          |           |      |           |                 |
|    |                                         |                  | 开展状态          |                | ~                 |   |           |            |          | 到    |         |          |           |      |           |                 |
|    | 月结单号                                    | ●● 多个月结单号请用换行符稿开 |               | 船名             |                   |   | 航次        |            |          | 申请时间 | Ж       |          |           |      |           |                 |
|    |                                         |                  |               |                |                   |   |           |            |          |      |         | 到        |           |      |           |                 |
| 查询 | 中请开                                     |                  |               |                |                   |   |           |            |          |      |         |          | 第1-2个,共2个 | <上−  | 页 下一页     | >               |
|    | 船公司                                     | <b>8</b> 885     | 肠次            | 提单号            |                   | ល | 別 金額      | 交易编号 3     | 付时间 支付状态 | 开票状态 | 取票方式 发票 | einne    |           | 月结单号 | 編作        |                 |
|    | ESLSHA                                  | ESN              | 02024         | SZ202008210010 | ESLAEESAD2021923  | c | NY 460.00 | 1          | 未付款      | 已中請  | 电子发展    | 2020/08/ | /21 17:13 |      | 明祖朝       | 國               |
|    | ESLSHA                                  | ESN              | 02024         | SZ202008210010 | (ESLAEESAD2021923 | c | NY 350.00 | 1          | 未付款      | 已申請  | 电子发票    | 2020/08/ | /21 17:51 |      | 明细编       | 10              |
| То | tal :                                   |                  |               |                |                   |   |           |            |          |      |         |          |           |      |           |                 |
|    |                                         |                  |               |                |                   |   |           |            |          |      |         |          |           |      |           |                 |
|    |                                         |                  |               |                |                   |   |           |            |          |      |         |          |           |      |           |                 |

## 六、 进口水单上传

在进口业务菜单下,选择进口发水单上传,进入上传水单界面,该操作主要便于船公司 财务收到水单后能及时为您销账,所以付款完成后,请及时上传水单文件。

#### 提单号为必填查询项,输入提单号查询对应的提单信息。

|          | 结算》                               | 系统 联运通电商平台                      |     |       |      |          |      |      |      |      |     |      |              | <b>欢迎</b> 吧:     | 进口业务 20 | 20年06月21日 ; |
|----------|-----------------------------------|---------------------------------|-----|-------|------|----------|------|------|------|------|-----|------|--------------|------------------|---------|-------------|
| 进口       |                                   | 客户信息 ▼                          |     |       |      |          |      |      |      |      |     |      |              |                  |         |             |
| <b>M</b> | 页 进                               | □水单上传×                          |     |       |      |          |      |      |      |      |     |      |              |                  |         | σ,          |
|          | 提单号 SZ202008210002JESLAEESAD20219 |                                 | 航次  |       |      |          | 船期   |      | 从    |      |     | 发展号  | 多个发票号请用换行符隔开 |                  |         |             |
|          |                                   | 10                              | 船名  |       |      |          |      | 쮖    |      |      |     |      |              | 10               |         |             |
|          | 月结单号                              | 多个月结单号请用换行符隔开                   | 船公司 |       |      | ~        |      | 开票状态 |      | ~    |     | 支付状态 |              |                  | ~       |             |
|          |                                   | h                               |     |       |      |          |      |      |      |      |     |      |              |                  |         |             |
| 重询       | <b>熊下</b> (                       | 转账)上传水单                         |     |       |      |          |      |      |      |      |     |      |              | 第1-10个,共10个      | < 上一页   | 下一页>        |
|          | 船公司                               | 提单号                             | 劇名  | 新次    | 1691 | 金額       | 交易编号 | 支付时间 | 支付状态 | 开票状态 | 发票号 | 總明天數 | 月結单号         | 初始生成时间           | 御注      | 昆否上传水单      |
|          | ESLXNG                            | SZ202008210002 ESLAEESAD2021923 | ESN | 02024 | CNY  | 10700.00 |      |      | 未付款  | 未申请  |     |      |              | 2020/08/21 10:55 |         | 未上传         |
|          | ESLSHA                            | SZ202008210002 ESLAEESAD2021923 | ESN | 02024 | CNY  | 350.00   |      |      | 未付款  | 末申请  |     |      |              | 2020/08/21 10:55 |         | 未上传         |
|          | ESLXNG                            | SZ202008210002 ESLAEESAD2021923 | ESN | 02024 | CNY  | 10700.00 |      |      | 未付款  | 末申请  |     |      |              | 2020/08/21 10:55 | 1       | 未上传         |
|          | ESLSHA                            | SZ202008210002 ESLAEESAD2021923 | ESN | 02024 | CNY  | 350.00   |      |      | 未付款  | 末申请  |     |      |              | 2020/08/21 10:55 |         | 未上传         |
|          | ESLXNG                            | SZ202008210002 ESLAEESAD2021923 | ESN | 02024 | CNY  | 10700.00 |      |      | 未付款  | 未申请  |     |      |              | 2020/08/21 10:55 | - 1     | 未上传         |
|          | ESLSHA                            | SZ202008210002 ESLAEESAD2021923 | ESN | 02024 | CNY  | 350.00   |      |      | 未付款  | 未申请  |     |      |              | 2020/08/21 10:55 | - 1     | 未上传         |
|          | ESLXNG                            | SZ202008210002]ESLAEESAD2021923 | ESN | 02024 | CNY  | 10700.00 |      |      | 未付款  | 未申请  |     |      |              | 2020/08/21 10:55 | - 1     | 未上传         |
|          | ESLSHA                            | SZ202008210002]ESLAEESAD2021923 | ESN | 02024 | CNY  | 350.00   |      |      | 未付款  | 未申请  |     |      |              | 2020/08/21 10:55 | I       | 未上传         |
|          | ESLXNG                            | SZ202008210002 ESLAEESAD2021923 | ESN | 02024 | CNY  | 10700.00 |      |      | 未付款  | 未申请  |     |      |              | 2020/08/21 10:55 | 1       | 未上传         |
|          | ESLSHA                            | SZ202008210002 ESLAEESAD2021923 | ESN | 02024 | CNY  | 350.00   |      |      | 未付款  | 未申请  |     |      |              | 2020/08/21 10:55 | -       | 未上传         |
|          |                                   |                                 |     |       |      |          |      |      |      |      |     |      |              |                  |         |             |

### 勾选提单号,点击线下(转账)上传水单按钮

| 計算     | 系统 联运通电商平台                      |                                   |                         |     |    |  |  |  |  |  |
|--------|---------------------------------|-----------------------------------|-------------------------|-----|----|--|--|--|--|--|
| š 🔻    | 客户信息 ▼                          |                                   |                         |     |    |  |  |  |  |  |
| 页)进    | 口水单上传×                          |                                   |                         |     |    |  |  |  |  |  |
| 提单号    | SZ202008210002 ESLAEESAD20219   | 航次                                |                         |     |    |  |  |  |  |  |
|        |                                 | 船名                                | 到                       |     |    |  |  |  |  |  |
| 月结单号   | 多个月结单号请用换行符稿开                   | 线下 (转账) 上传水单                      |                         |     |    |  |  |  |  |  |
|        |                                 |                                   |                         |     |    |  |  |  |  |  |
| (#T)   |                                 | 温馨提示:                             |                         |     |    |  |  |  |  |  |
| 船公司    | 提单号                             | 1.请正确选择提单号对应的水单文件,人民币和美金需分        | 开上传;多份文件请打压缩包文件上传。      |     | 35 |  |  |  |  |  |
| ESLXNG | SZ202008210002 ESLAEESAD2021923 | 2.上传文件支持:TXT、JPEG、JPG、PNG、PDF、ZIP | 、RAR、TIF格式,单个文件大小不超过3M。 |     |    |  |  |  |  |  |
| ESLSHA | SZ202008210002 ESLAEESAD2021923 | 3.操作步骤:先点击选择水单文件,再点击确定上传。         |                         |     |    |  |  |  |  |  |
| ESLXNG | SZ202008210002 ESLAEESAD2021923 | 4.如果您上传了错误文件,可重新上传。               | ,系统会自动覆盖已经上传的文件。        | 1   |    |  |  |  |  |  |
| ESLSHA | SZ202008210002[ESLAEESAD2021923 | 点击选择水                             | 单文件                     |     |    |  |  |  |  |  |
| ESLXNG | SZ202008210002[ESLAEESAD2021923 |                                   |                         |     |    |  |  |  |  |  |
| ESLSHA | SZ202008210002[ESLAEESAD2021923 |                                   |                         |     |    |  |  |  |  |  |
| ESLXNG | SZ202008210002 ESLAEESAD2021923 |                                   |                         |     |    |  |  |  |  |  |
| ESLSHA | SZ202008210002 ESLAEESAD2021923 | ESN 02024 CNY 350.00              | 未付款                     | 未申请 |    |  |  |  |  |  |
| ESLXNG | SZ202008210002 ESLAEESAD2021923 | ESN 02024 CNY 10700.00            | 未付款                     | 未申请 |    |  |  |  |  |  |
|        |                                 |                                   |                         |     |    |  |  |  |  |  |

选择水单文件,然后点击确认上传即可。

|        |         |                                 |             |       |       |          |      |      |      |      |     |         |                  |      | _           | _   |
|--------|---------|---------------------------------|-------------|-------|-------|----------|------|------|------|------|-----|---------|------------------|------|-------------|-----|
| ج<br>ع | )结算剂    | 系统 联运通电商平台                      |             |       |       |          |      |      |      |      |     |         | 欢迎想:             | 进口业组 | 2020年08月21日 | 383 |
| 进口     |         | 客户信息 ▼                          |             |       |       |          |      |      |      |      |     |         |                  |      |             |     |
| 1      | 顶进      | ]水单上传×                          |             |       |       |          |      |      |      |      |     |         |                  |      | 0           | 2   |
|        | 提单号     | SZ202008210002JESLAEESAD20219   | 航次          |       |       |          |      | 船期   | 从    |      |     | 发票号     | 多个发票号请用换行符隔开     |      |             |     |
|        |         | 23                              | 船名          |       |       |          |      |      | 71   |      |     |         |                  |      |             |     |
|        |         | 1                               | 80-CNIII    |       |       |          |      |      | 30   |      |     |         |                  |      |             |     |
|        | 月结单号    | 多个月结单号请用换行符隔开                   | 10.24.19    |       |       | ```      | ·    | 开票状态 |      |      | ~   | 支付状态    |                  | ~    |             |     |
|        |         |                                 |             |       |       |          |      |      |      |      |     |         |                  |      |             |     |
| 查询     | (低下 (   | 转账)上传水单                         |             |       |       |          |      |      |      |      |     |         | 第1-10个,共10个      | 《上   | 一页 下一页 >    |     |
| 上传     | 水单成功! 我 | 司会在一个工作日内核销收款,届时您可以办单!          |             |       |       |          |      |      |      |      |     |         |                  |      |             | ×   |
|        |         |                                 |             |       |       |          |      |      |      |      |     |         |                  | 1    |             | 1   |
|        | 船公司     | 100年13<br>11日                   | <b>68</b> 3 | Bick: | 16391 | 210      | 交易的号 | 支付时间 | 支付銀器 | 开意状态 | 親重号 | 約期天数 月休 | 48 WAIMA         | 661  | 是否上传水单      |     |
|        | ESLXNG  | SZ202008210002 ESLAEESAD2021923 | ESN         | 02024 | CNY   | 10700.00 |      |      | 未付款  | 未申请  |     |         | 2020/08/21 10:55 |      | 下级          | Г   |
|        | ESLSHA  | SZ202008210002 ESLAEESAD2021923 | ESN         | 02024 | CNY   | 350.00   |      |      | 未付款  | 未申请  |     |         | 2020/08/21 10:55 |      | 下弦          |     |
|        | ESLXNG  | SZ202008210002 ESLAEESAD2021923 | ESN         | 02024 | CNY   | 10700.00 |      |      | 未付款  | 未申请  |     |         | 2020/08/21 10:55 |      | 33 可        |     |
|        | ESLSHA  | SZ202008210002 ESLAEESAD2021923 | ESN         | 02024 | CNY   | 350.00   |      |      | 未付款  | 未申请  |     |         | 2020/08/21 10:55 |      | 下 418       |     |
|        |         |                                 |             |       |       |          |      |      |      |      |     |         |                  |      |             |     |

水单上传成功后,在当前界面可以看到是否上传水单状态,如支付状态变成已支付,代表财 务已经完成销账,你可以继续完成下一步业务办理。